### Login

To Log in to the Smaart Trade App Follow these Instructions.

- 1. Enter User Id and Password and Pan Number
- 2. Enter the OTP received on SMS and Email
- 3. Enter OTP and Verify

| 11:11 🕲 |                | 🕸 🖓 .11 🖓 🗐 .11 87% 💼 |
|---------|----------------|-----------------------|
| BgSE    | BgSE FINA      | NCIALS LIMITED        |
|         | Login          | Guest                 |
|         | EMO            |                       |
| Pas     | sword          | Ø                     |
| Ent     |                | Forgot Password ?     |
|         |                | S.                    |
|         |                | Unblock Account       |
|         | LOGI           | N                     |
|         | OPEN AN ACCOU  | UNT WITH US           |
|         | Designed and D | Developed by          |
|         | Rupe           | eseed                 |
|         | Version No     | - 1.0.0.0             |
|         |                |                       |
| 1       | II O           | <                     |

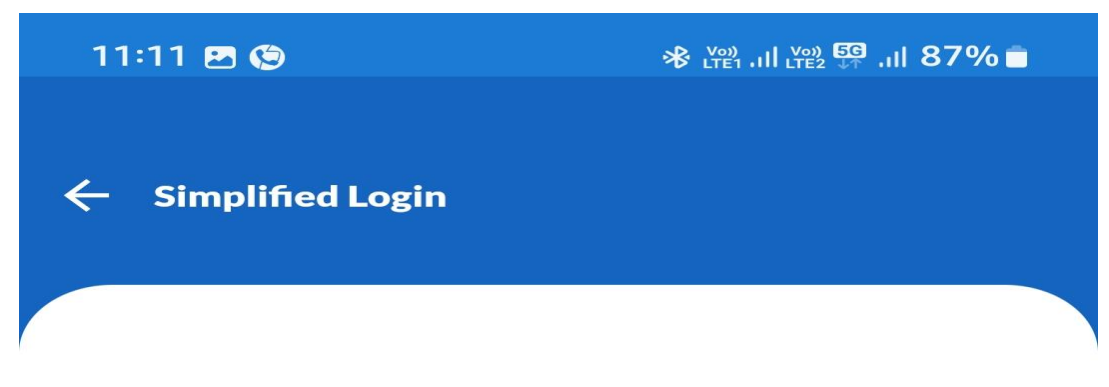

Set a Simplified Login to add an extra layer of security to your account

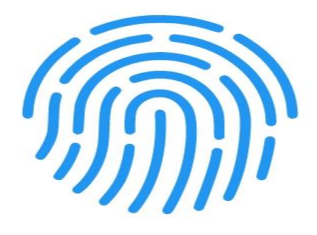

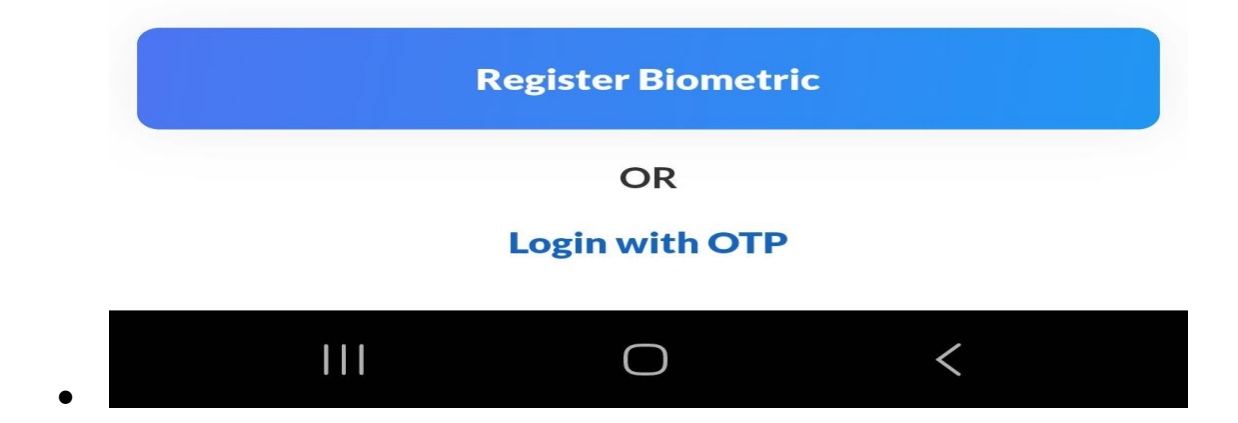

| 11:12 🖪 🕲 🛞 🛞 🖓                                                          | .ıl 87% ∎                                                                          |  |  |  |  |  |  |  |
|--------------------------------------------------------------------------|------------------------------------------------------------------------------------|--|--|--|--|--|--|--|
| OTP Verification                                                         |                                                                                    |  |  |  |  |  |  |  |
| Enter the verification code we sent on your i email address & XXXXX3806. | Enter the verification code we sent on your registered email address & XXXXXX3806. |  |  |  |  |  |  |  |
| Enter OTP 🛈                                                              |                                                                                    |  |  |  |  |  |  |  |
| • • • • •                                                                |                                                                                    |  |  |  |  |  |  |  |
|                                                                          |                                                                                    |  |  |  |  |  |  |  |
| 1 2                                                                      | 3                                                                                  |  |  |  |  |  |  |  |
|                                                                          |                                                                                    |  |  |  |  |  |  |  |
| 4 5                                                                      | 6                                                                                  |  |  |  |  |  |  |  |
| 7 8                                                                      | 9                                                                                  |  |  |  |  |  |  |  |
| 0                                                                        |                                                                                    |  |  |  |  |  |  |  |
| U                                                                        |                                                                                    |  |  |  |  |  |  |  |

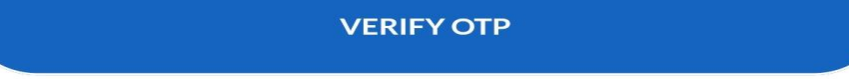

Resend OTP

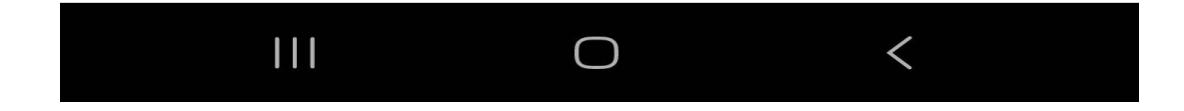

#### • Tab on watch list in the dashboard

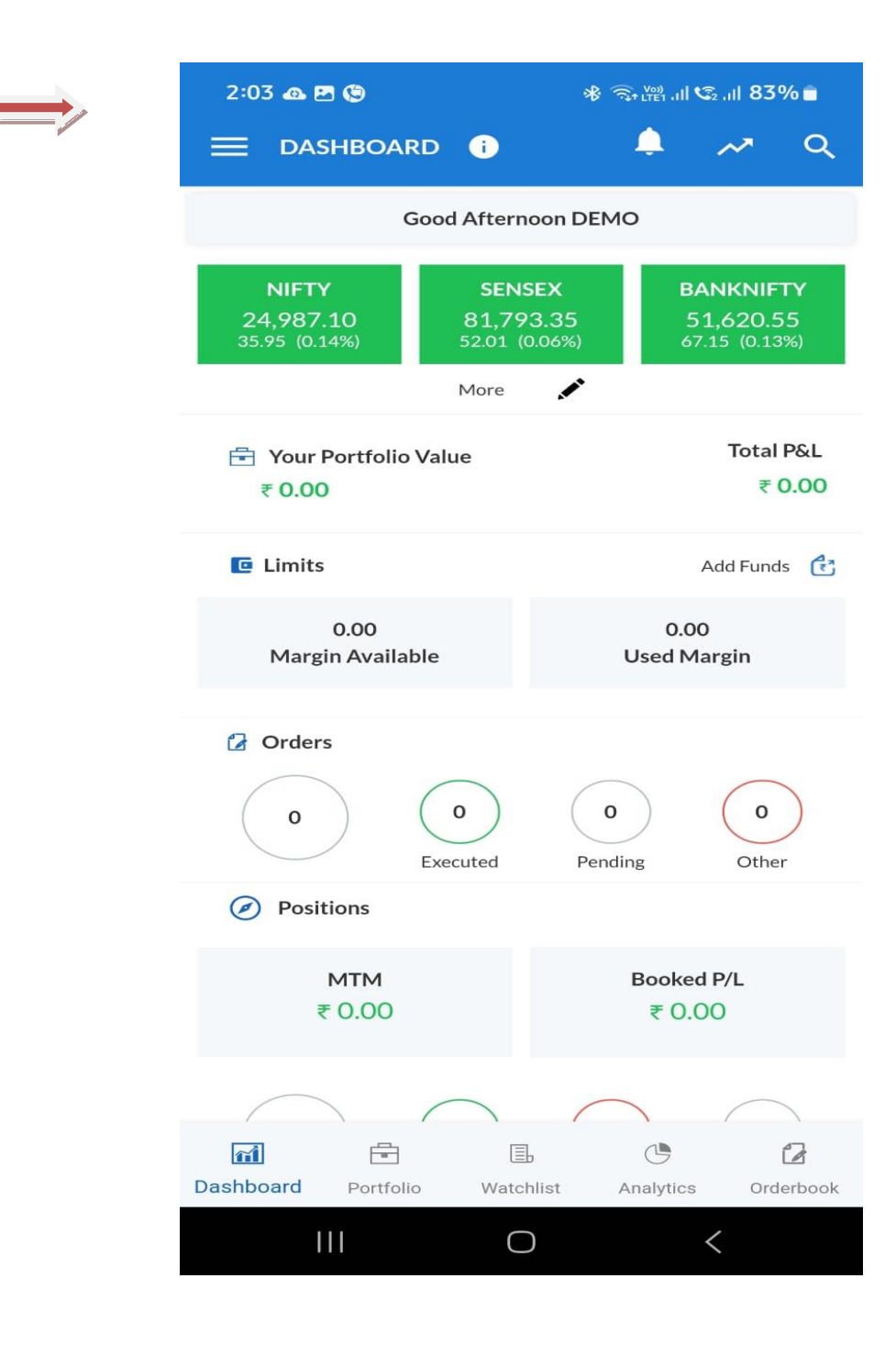

### **Crate Market Watch**

### Tap on Blue Colour 3 Line Symbol

| 2:28 /// 🐽 🖪 🔸      |           | ։ 🕸 🗢 🧙 🖓 ուլ 😒 ուլ 81% 💼 |                              |      |                        |  |  |
|---------------------|-----------|---------------------------|------------------------------|------|------------------------|--|--|
| = (                 | Watchlist |                           | Movers                       |      | ٩                      |  |  |
| ABC                 |           | -                         |                              | 0000 | †↓                     |  |  |
| Symbol              |           |                           | LTP<br>Volume                |      | Change<br>Change%      |  |  |
| TATAST<br>TATA STEE | EEL NSE   |                           | <b>162.65</b><br>9,69,49,477 |      | <b>-2.68</b><br>-1.62% |  |  |

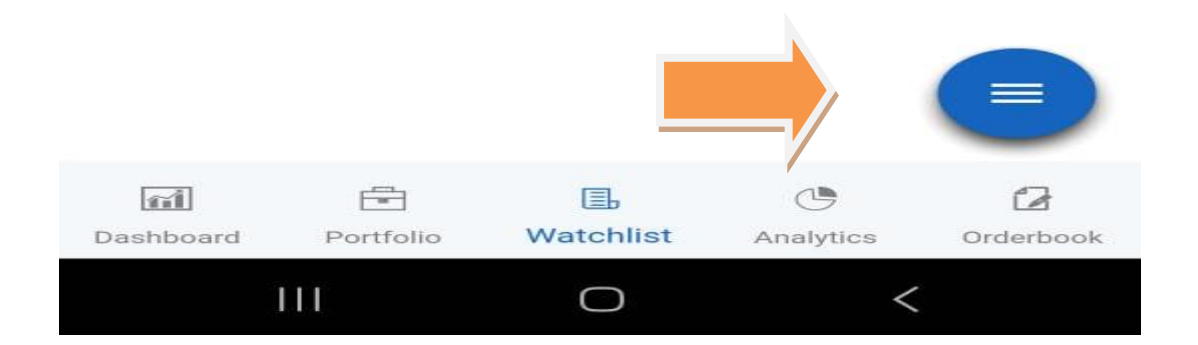

### • Click on + Symbol to create watch List

| 11:16 🖪                               | <b>(</b> 9                         |               | ≫ LY2? .11 LY2               | اוו. <del>۲</del> ⊈ 2 | 87% 🗖                    |
|---------------------------------------|------------------------------------|---------------|------------------------------|-----------------------|--------------------------|
|                                       | Watchlist                          | :             | Movers                       |                       | Q                        |
| BGSE                                  |                                    | -             |                              | 000                   | ↑ <b>↓</b>               |
| Symbol                                |                                    |               | LTP<br>Volume                |                       | Change<br>Change%        |
| <b>TATAPO</b>                         | <b>DWER</b> NSE<br>WER CO LTD      |               | <b>458.90</b><br>1,40,62,922 |                       | <b>+5.30</b><br>+1.17%   |
| TATA COI<br>PRODUC                    | <b>DNSUM</b> NS<br>NSUMER<br>T LTD | E             | <b>1,203.40</b><br>5,02,615  |                       | + <b>14.45</b><br>+1.22% |
| <b>IRFC</b> NSI<br>INDIAN R<br>CORP L | e<br>Railway fin                   |               | <b>192.01</b><br>1,43,20,662 |                       | <b>-1.64</b><br>-0.85%   |
| IDFCFI<br>IDFC FIRS                   | <b>RSTB</b> nse<br>st bank lim     | ITED          | <b>76.02</b><br>93,50,395    |                       | <b>+0.03</b><br>+0.04%   |
| <b>GTLINF</b>                         | A.LTD                              |               | <b>2.80</b><br>24,05,55,441  |                       |                          |
| Dashboard                             | Portfolio                          | 围<br>Watchlis | st Analytic                  | s                     | <b>D</b><br>Orderbook    |
| I                                     | 11                                 | $\bigcirc$    |                              | <                     |                          |

#### • Create Name for Watch List

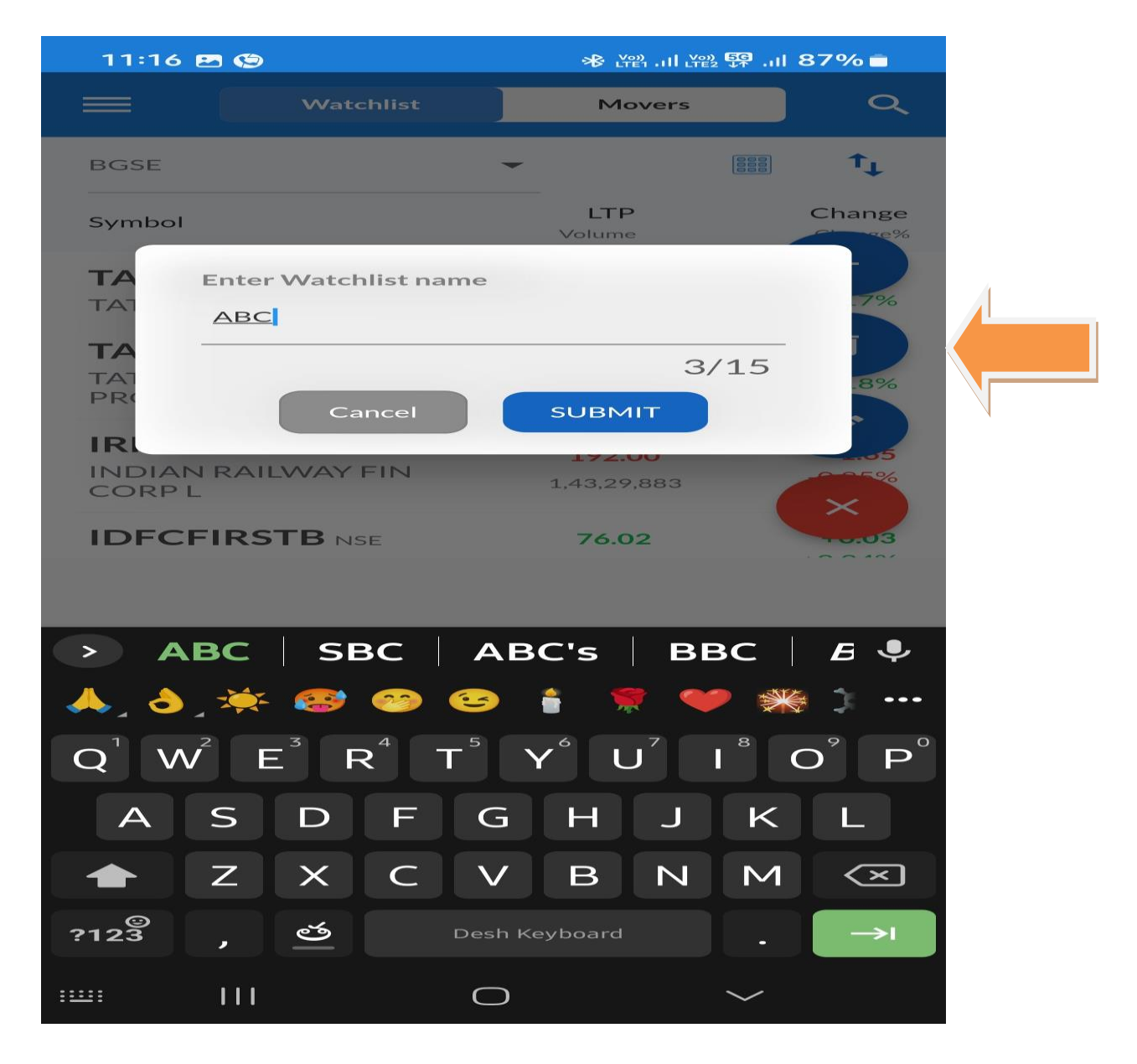

### Select Tap on Drop down Menu

|   | 11:17 🖪 🇐 |                | 永 Kee .ul Kee 歸 .ul 86% 💼 |                      |  |                        |  |  |
|---|-----------|----------------|---------------------------|----------------------|--|------------------------|--|--|
|   | = (       | Watchlist      |                           | Movers               |  | Q                      |  |  |
|   | ABC       |                | -                         |                      |  | †↓                     |  |  |
| 7 | Symbol    |                |                           | <b>LTP</b><br>Volume |  | Change<br>Change%      |  |  |
|   | TATAST    | <b>EEL</b> NSE |                           | <b>163.75</b>        |  | <b>-1.58</b><br>-0.96% |  |  |

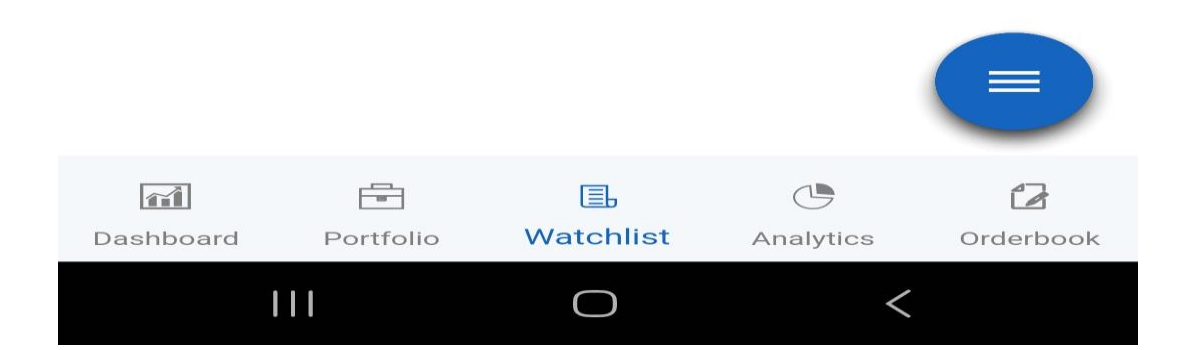

## Select Watch List Name "ABC"

|   | 11:16 🖻 🅲                                |                                                      | 🕸 🖓                          |                        |  |  |  |  |
|---|------------------------------------------|------------------------------------------------------|------------------------------|------------------------|--|--|--|--|
|   | NSE                                      |                                                      | Movers                       | Q                      |  |  |  |  |
| l | BGSE                                     |                                                      |                              | ···· ↑↓                |  |  |  |  |
|   | ABC                                      |                                                      | <b>.TP</b><br>ume            | Change<br>Change%      |  |  |  |  |
|   | NIFTY                                    |                                                      | 66,216                       | <b>+5.20</b><br>+1.15% |  |  |  |  |
| l | SENSEX                                   |                                                      | 03.10                        | +14.15                 |  |  |  |  |
|   | PRODUCT LTD                              | 5                                                    | u2,979                       | +1.19%                 |  |  |  |  |
|   | IRFC NSE<br>INDIAN RAILWAY FIN<br>CORP L | <b>1</b><br>1,4                                      | <b>192.00</b><br>1,43,37,808 |                        |  |  |  |  |
|   | IDFCFIRSTB NSE                           | FCFIRSTB NSE 76.03   FC FIRST BANK LIMITED 93,53,470 |                              |                        |  |  |  |  |
|   | GTLINFRA.LTD                             | 24,0                                                 | <b>2.79</b>                  |                        |  |  |  |  |
|   | <b>M</b>                                 |                                                      | Ŀ                            |                        |  |  |  |  |
|   | Dashboard Portfolio                      | Watchlist                                            | Analytics                    | Orderbook              |  |  |  |  |
|   | 111                                      | $\bigcirc$                                           |                              | <                      |  |  |  |  |

### **Click Add Stock**

| 11:17 🖻 🅲 |           |   | 滲 꼳। 꼳 舁। 87% ■      |   |                   |  |  |  |
|-----------|-----------|---|----------------------|---|-------------------|--|--|--|
|           | Watchlist |   | Movers               | Q |                   |  |  |  |
| ABC       |           | - |                      |   | ↑Ļ                |  |  |  |
| Symbol    |           |   | <b>LTP</b><br>Volume |   | Change<br>Change% |  |  |  |

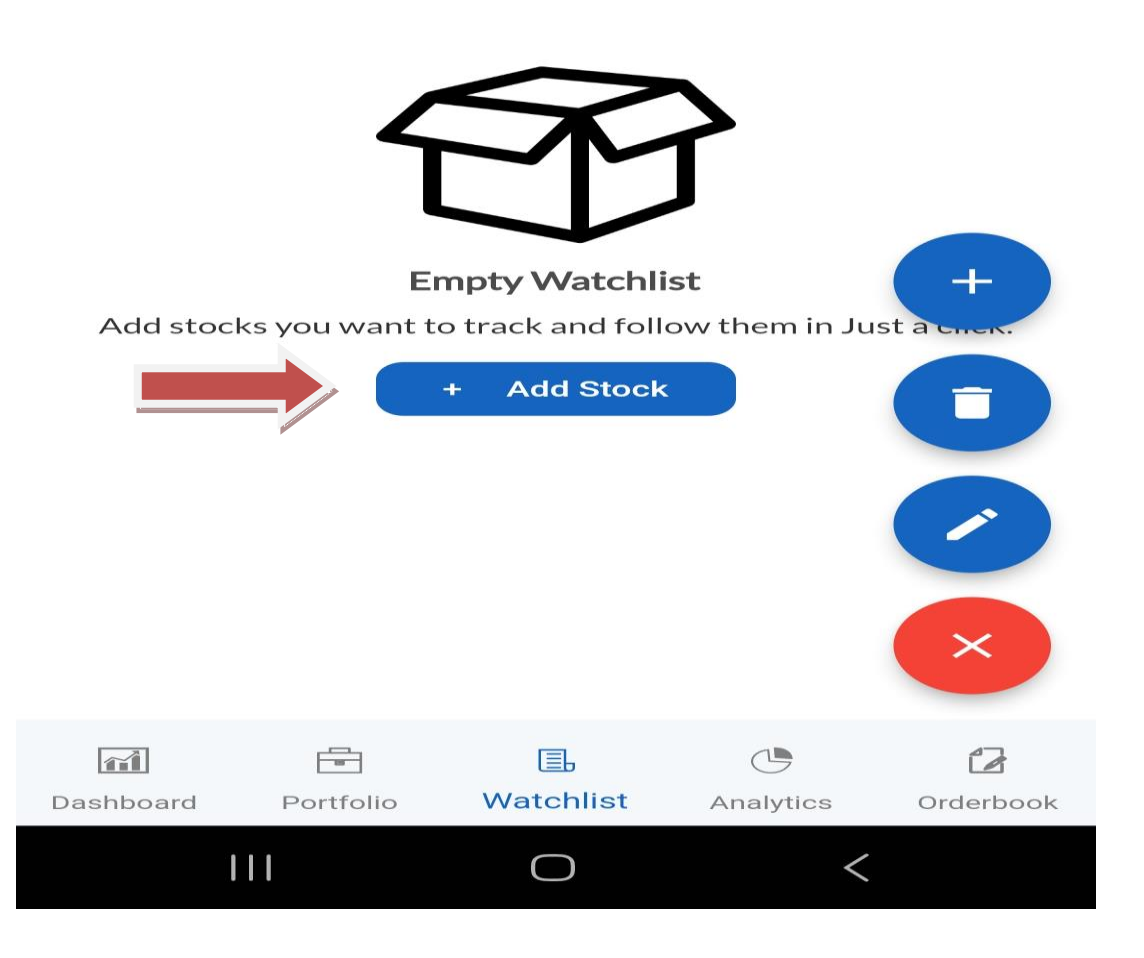

### Tap Search Bar option and Write the Script Name

| 11:17                  | <b>B</b> 🕲 |       |              |        | ≫8 ⊮    | ≌11  ₹₩ | s<br>≣¶ ¶ | 6% 🗖                     |
|------------------------|------------|-------|--------------|--------|---------|---------|-----------|--------------------------|
| ÷ ←                    | TAT        |       |              |        |         |         |           | $\times$                 |
| ALL                    | CAS        | -     | F&O          |        |         |         |           |                          |
| <b>TATAS</b><br>NSE EQ | TEEL       |       |              |        |         | (       | AD        | D                        |
| <b>TATAF</b><br>NSE EQ | POWE       | R     |              |        |         | (       | AD        | D                        |
| <b>TATAN</b><br>NSE EQ | иото       | RS    |              |        |         | (       | AD        | D                        |
| <b>TATAC</b><br>NSE EQ | GOLD       |       |              |        |         | (       | AD        | D                        |
| татас                  | ONSI       | IM    |              | 1      |         |         |           |                          |
|                        |            | TH    | AT           | GS     | 57      | TAT     | тоо       | ♥                        |
|                        | 2          | 3     | 4            | 5      |         | 7       | 8         | 9 0                      |
| QV                     | V E        | E     | ר <u>ר</u> ר |        | Y       | J       |           | ) P                      |
| Α                      | S          | D     | F            | G      | Н       | J       | K         | L                        |
|                        | Ζ          | X     | C            | V      | В       | Ν       | Μ         | $\langle \times \rangle$ |
| ;123                   | ,          | ୬<br> |              | Desh K | eyboard |         | •         |                          |
| :Ш:                    | 111        |       |              | 0      |         |         | $\sim$    |                          |

### Tap on Add button

| 11:17 🖪 🇐                   | 滲 산관 대 산관 🛱 | .al 86% 🖻 |
|-----------------------------|-------------|-----------|
| 🔶 ТАТ                       |             | ×         |
| ALL CASH                    | F&O         |           |
| TATASTEEL<br>NSE EQ         |             | REMOVE    |
| <b>TATAPOWER</b><br>NSE EQ  |             | ADD       |
| <b>TATAMOTORS</b><br>NSE EQ |             | ADD       |
| TATAGOLD<br>NSE EQ          |             | ADD       |
| <b>TATACONSUM</b><br>NSE EQ |             | ADD       |
| <b>TATACOMM</b><br>NSE EQ   |             | ADD       |
| TATAMTRDVR<br>NSE EQ        |             | ADD       |
| <b>TATSILV</b><br>NSE EQ    |             | ADD       |
| 111                         |             | *<br>*    |

### Select Tap on Scrip Name

| 11:17 🖭 🌚                      |                         |   | 永 Yee .ul Yee 驿 .ul 86% 🗖    |  |                        |  |  |  |
|--------------------------------|-------------------------|---|------------------------------|--|------------------------|--|--|--|
|                                | Watchlist               |   | Movers                       |  | ٩                      |  |  |  |
| ABC                            |                         | - |                              |  | †↓                     |  |  |  |
| Symbol                         |                         |   | <b>LTP</b><br>Volume         |  | Change<br>Change%      |  |  |  |
| TATAS <sup>T</sup><br>TATA STE | TEEL nse<br>Eel limited |   | <b>163.75</b><br>5,12,47,974 |  | <b>-1.58</b><br>-0.96% |  |  |  |

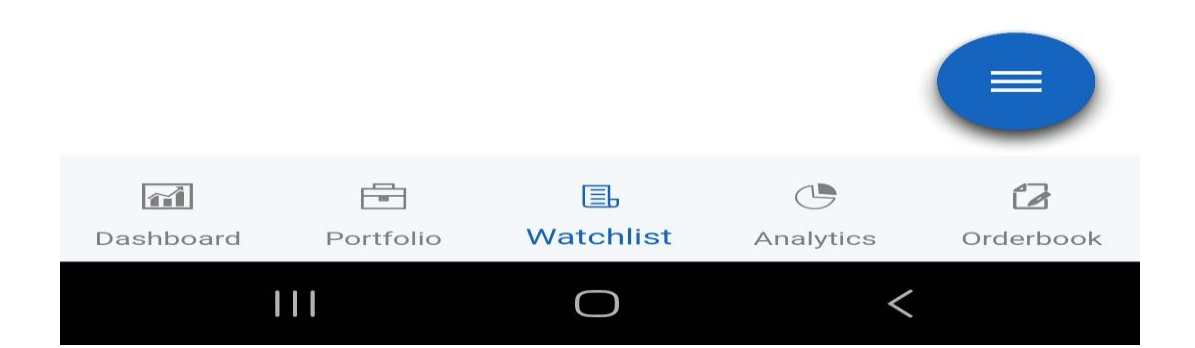

### **Select Buy Option or Sell Option**

| 2:00 👁              | • • • • • • • • • • • • • • • • • • •     | ։ 🛞 🦡 🖓 ւմ՝ այս 😒 որ 84% 💼 |         |  |  |  |  |  |
|---------------------|-------------------------------------------|----------------------------|---------|--|--|--|--|--|
| ÷                   | TATASTEEL-EQ NSE<br>TATA STEEL LIMITED    | +                          | $\odot$ |  |  |  |  |  |
| 162.24<br>-3.09 (-1 | 1.87%)                                    | NSE                        | BSE     |  |  |  |  |  |
| -V-<br>PULSE        | Breached Support level 1, Breached 1 Week | Unusual Vo                 | lume    |  |  |  |  |  |

**Create GTT** 

|   | Overview   | Cha       | rt Futu    | ures C      | Options | Technical |
|---|------------|-----------|------------|-------------|---------|-----------|
| 1 | Open       |           | 168.20     | Volume      |         | 86119416  |
|   | Prev Close |           | 165.33     | Lot size    |         | 1         |
|   | High       |           | 168.95     | Hi. Circuit |         | 181.86    |
|   | Low        |           | 160.90     | Lo. Circuit |         | 148.79    |
|   | 52 Wk High |           | 184.60     | 52 Wk Low   |         | 114.60    |
|   | ATP        |           | 164.53     | LTQ         |         | 9         |
|   | LTT (      | 01-08-202 | 4 14:00:01 | Face Value  |         | 0.0       |
|   |            |           |            |             |         |           |
|   | Ord        | Qty       | Bid Price  | Ask Price   | Qty     | Ord       |
|   | 7          | 203       | 162.24     | 162.29      | 234     | 1         |
|   | 4          | 278       | 162.23     | 162.30      | 28084   | 39        |
|   | 5          | 1057      | 162.22     | 162.32      | 6660    | 5         |
|   | 5          | 2614      | 162.21     | 162.33      | 8232    | 9         |
|   | 16         | 3684      | 162.20     | 162.34      | 1804    | 7         |
|   | BUY SI     |           | IP         | 5           | SELL    |           |
|   |            | 111       | C          | $\supset$   | <       |           |

| ·                           |                      |                        |                  |
|-----------------------------|----------------------|------------------------|------------------|
| ÷                           | TATASTE<br>TATA STEE | EL-EQ nse<br>L LIMITED |                  |
| 163                         | 8.78 🔻 -1.           | 55 (-0.94%)            |                  |
| ● NSE:₹163.78 ○             | BSE:₹163.            | 90                     |                  |
| Bid<br>163.77               |                      | Ask<br>163.84          |                  |
| Action                      |                      | BUY                    | SELL             |
| Quantity                    | -                    | 1                      | +                |
| Price                       | _                    | 163.79                 | +                |
| Product                     |                      | CNC                    | •                |
| OrderType                   |                      | LIM                    | IIT 👻            |
| Order Value                 |                      |                        | 163.7            |
| АМО                         |                      |                        |                  |
| More Field 🔻                |                      |                        |                  |
|                             |                      | 🧮 Tr                   | xn. Charg        |
| Margin Available:<br>₹ 0.00 |                      | Margin Re<br>₹ 163     | equired:<br>3.79 |
|                             | BUY                  |                        |                  |

| 11:17 🖪 🅲                   |                        | ※ [앱] 내 [앱] 5월 내       | 86% 🗖      |
|-----------------------------|------------------------|------------------------|------------|
| ←                           | TATASTEI<br>TATA STEEI | EL-EQ nse<br>L LIMITED |            |
| 163                         | .85 🔻 -1.4             | 48 (-0.90%)            |            |
| NSE: ₹163.85                | BSE : ₹163.            | 80                     |            |
| <b>Bid</b><br>163.84        |                        | Ask<br>163.85          |            |
| Action                      |                        | BUY                    | ELL        |
| Quantity                    | -                      | 1                      | +          |
| Price                       | -                      | 163.80                 | +          |
| Product                     |                        | CNC                    |            |
| OrderType                   |                        | LIMI                   | ⊤ ▼        |
| Order Value                 |                        |                        | 163.80     |
| АМО                         |                        |                        |            |
| More Field 🔻                |                        |                        |            |
|                             |                        |                        |            |
|                             |                        | E Trx                  | n. Charges |
| Margin Available:<br>₹ 0.00 |                        | Margin Rec<br>₹ 0.00   | )<br>D     |
|                             | SELL                   |                        |            |
| 111                         | 0                      | <                      |            |

### Tap On Chart option to View the Chart

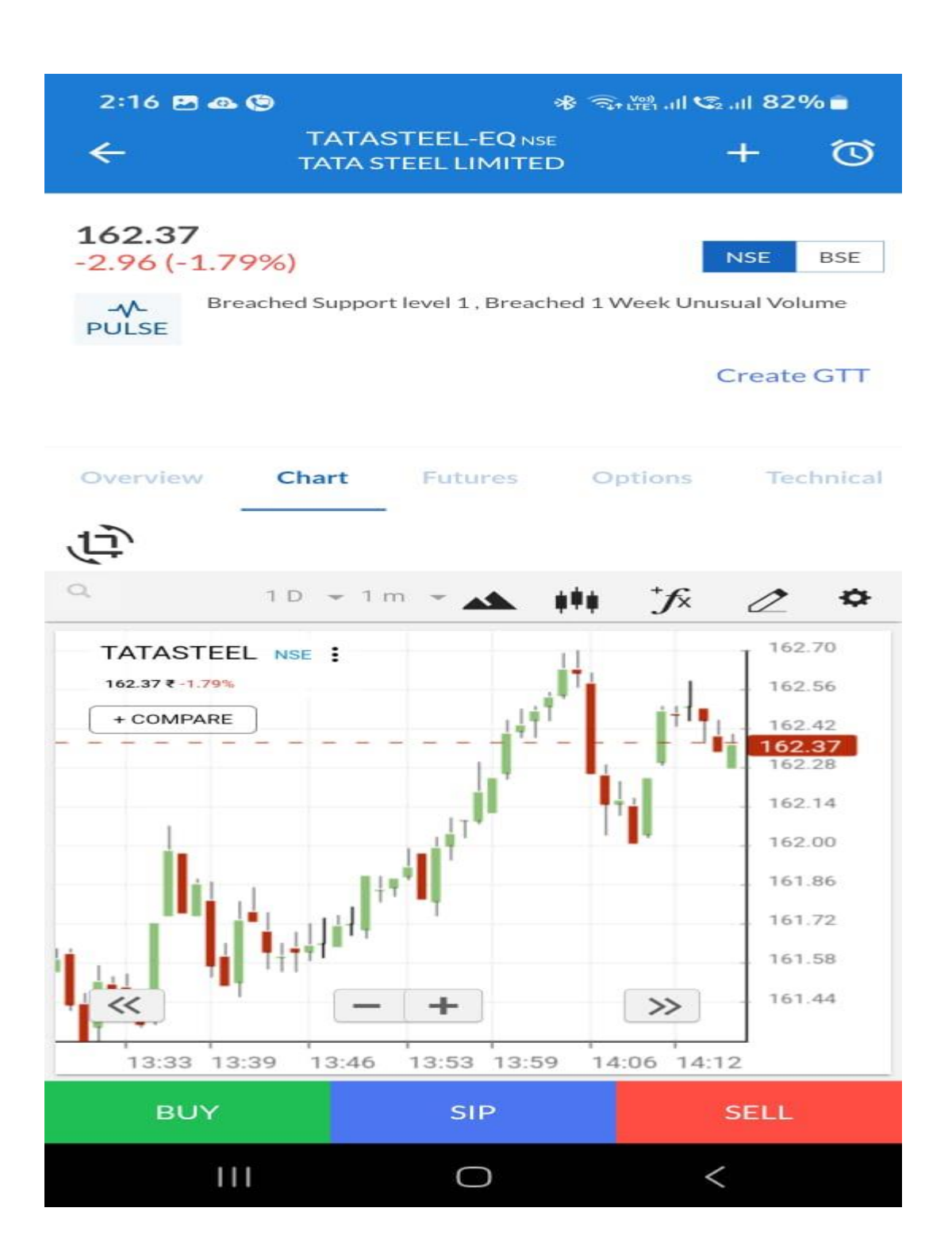

### Tap on Dashboard to check Order Book

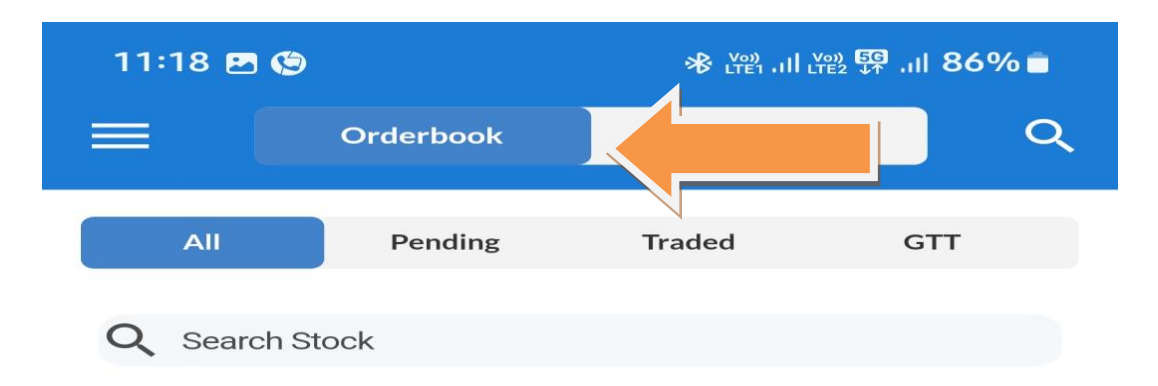

#### You haven't place the orders yet !

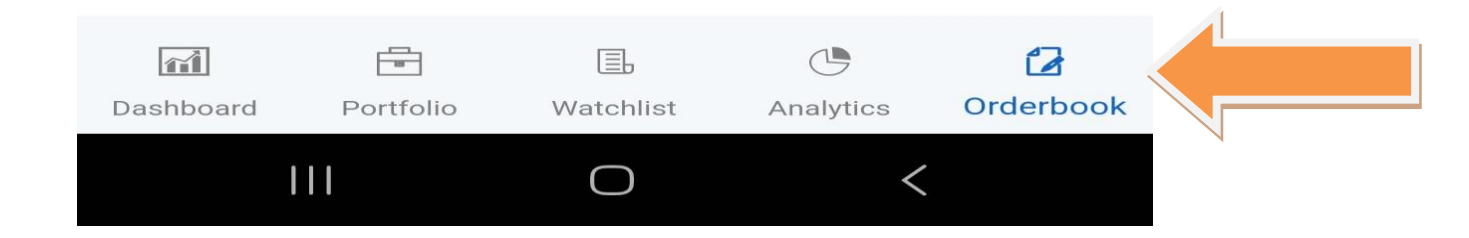

### Tap on Dashboard to check Trade Book

| 11:18 🖪 🧐   |         |           | ₂ ∰ .ııl 86% <b>≡</b> |
|-------------|---------|-----------|-----------------------|
| =           |         | Tradebook | Q                     |
| All         | Pending | Traded    | GTT                   |
| Q Search St | ock     |           |                       |

#### You haven't place the orders yet !

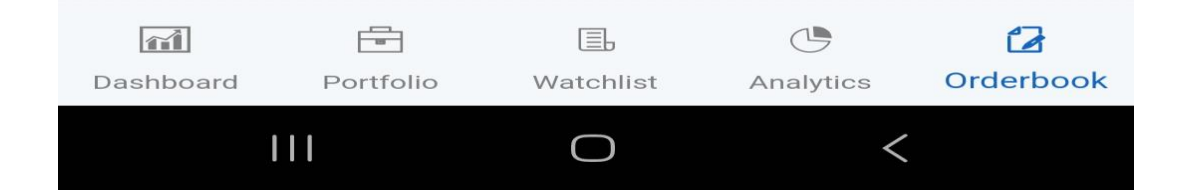

# Tap on Dashboard to check Portfolio to check Positions

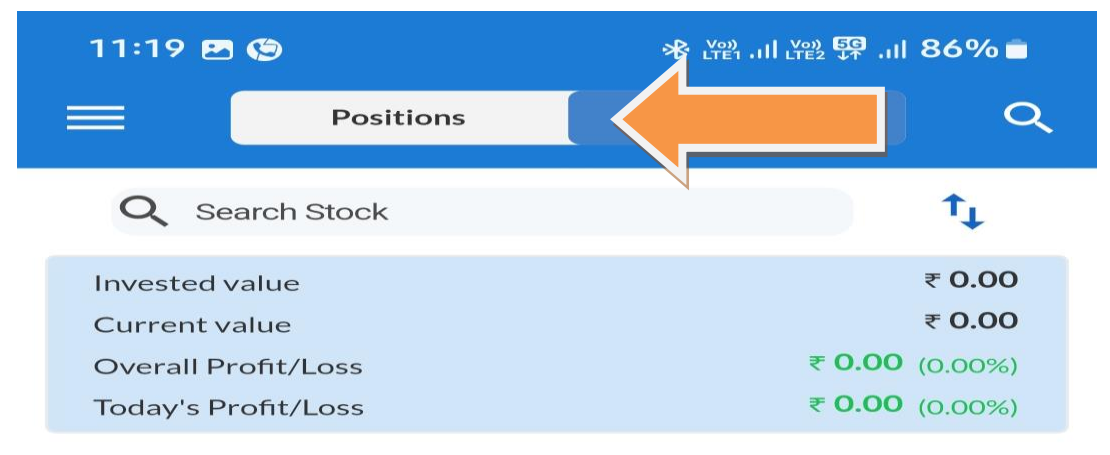

Holdings (0)

You don't have any Holdings yet !

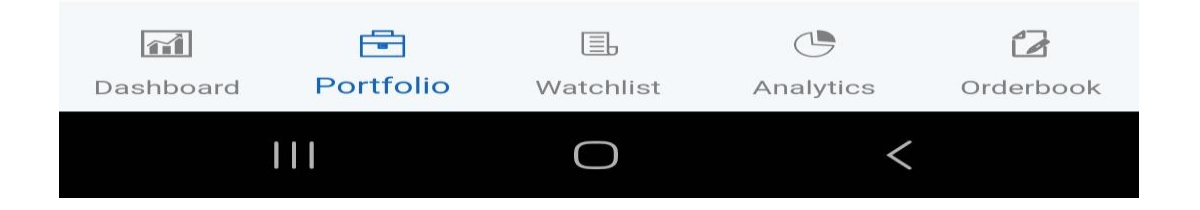

# Tap on Dashboard to check Portfolio to check Holdings

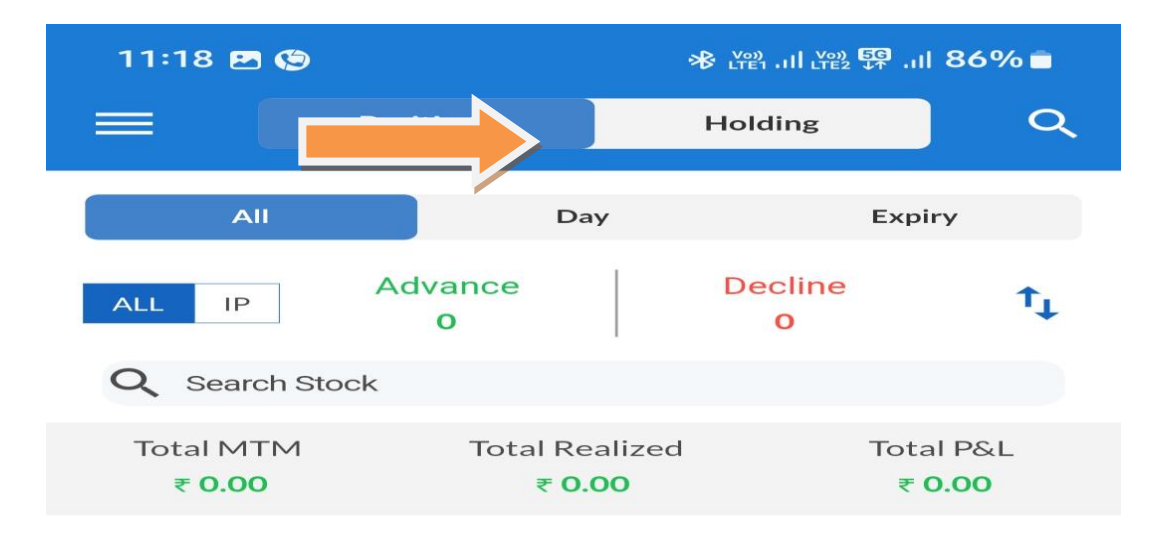

You dont have any Positions yet !

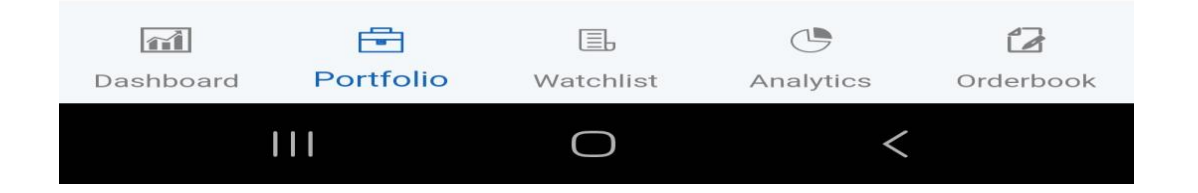

### Tap on Dashboard on Left side 3 lines

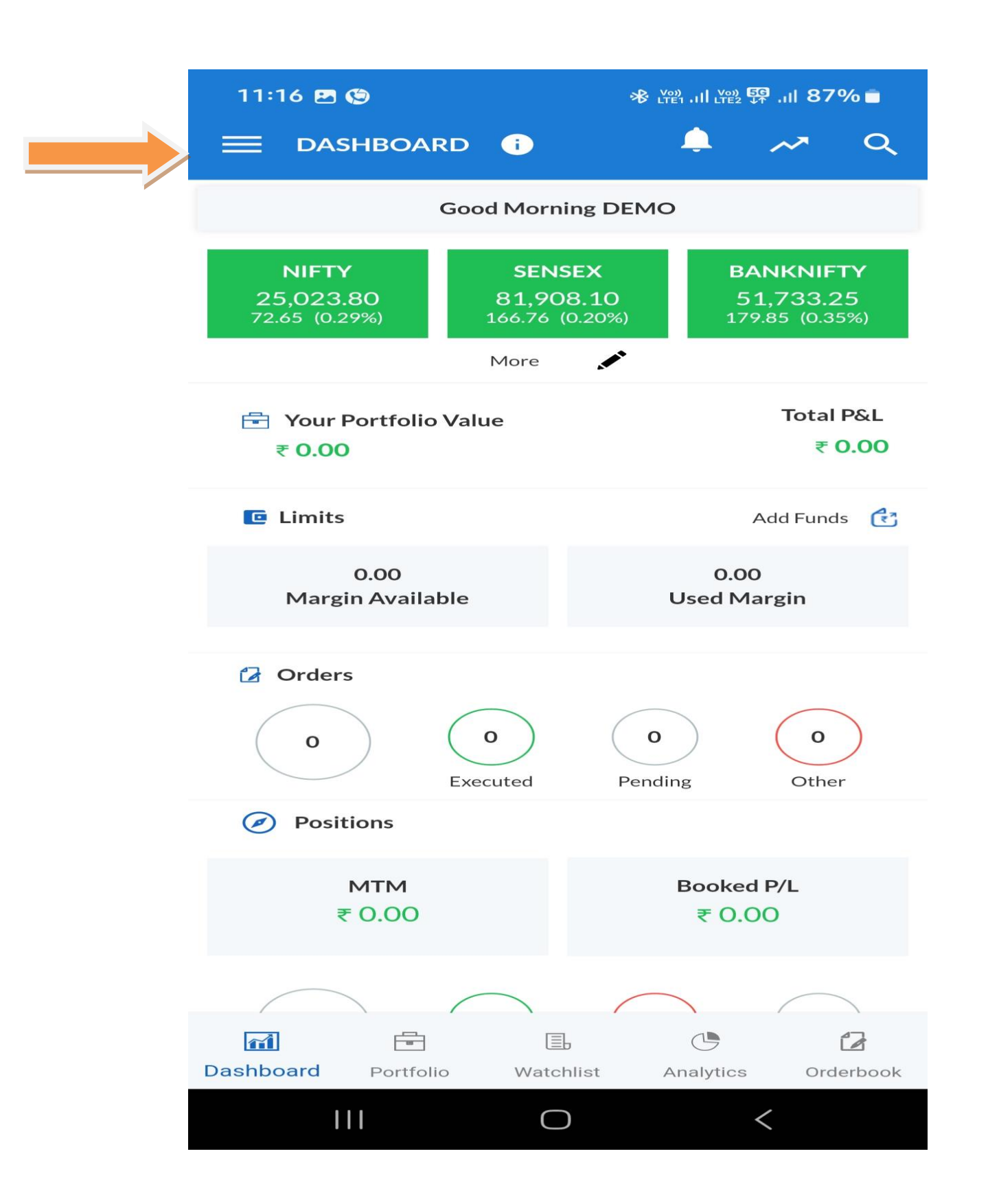

# Tap on the Limits Option for know the Margin

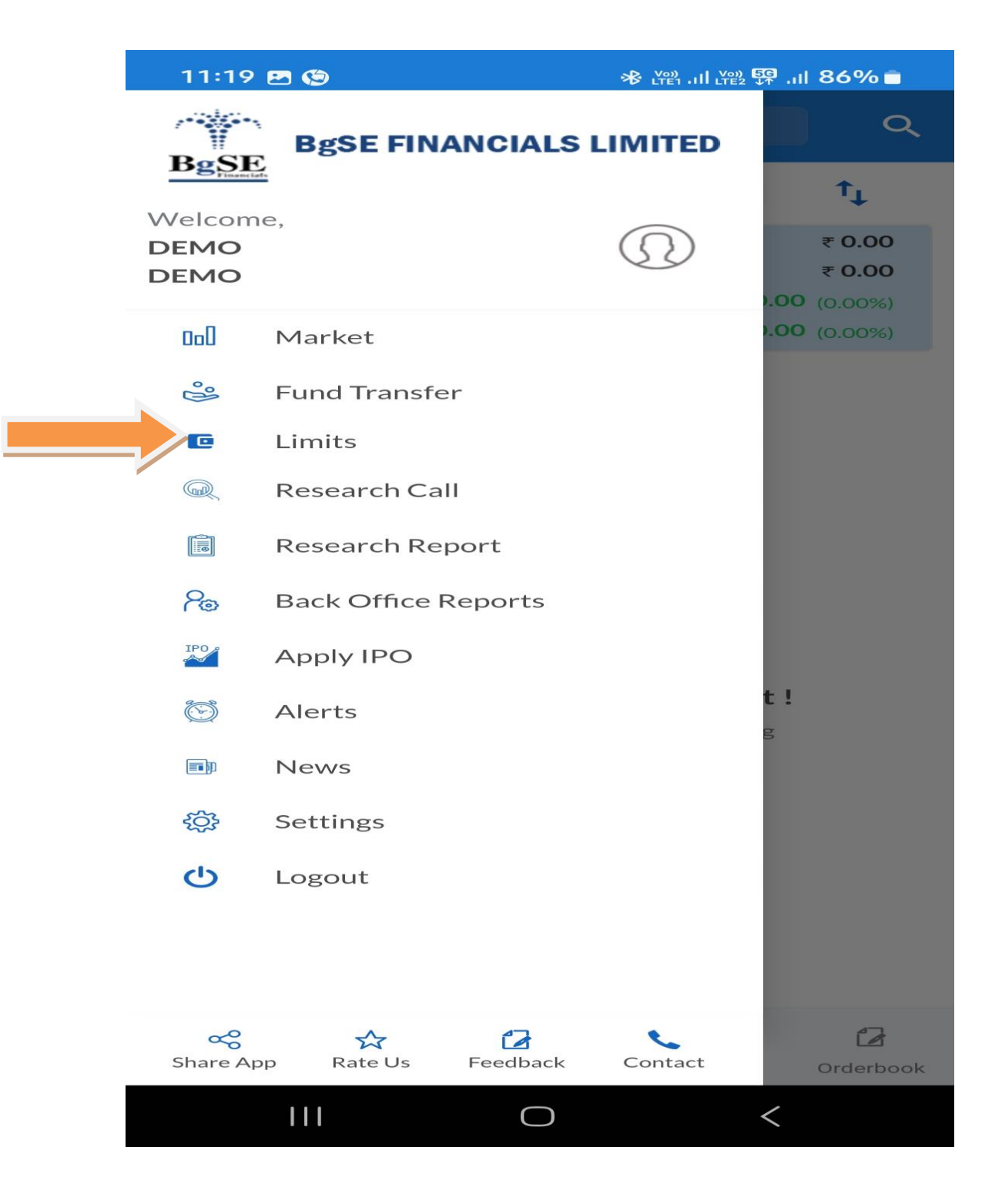

### For Equity or Commodity

|   | 3:48 🕓 05:46 🕲 🧐 •   |        |           | % <b>2</b> |
|---|----------------------|--------|-----------|------------|
|   | ÷                    | Limits |           |            |
|   | Equity               |        | Commodity |            |
|   | Clear Balance        |        |           | 0.00       |
| ı | Limit at SOD         |        |           | 0.00       |
|   | ADHOC LIMIT          |        |           | 0.00       |
| I | Receivables          |        |           | 0.00       |
| ( | Online Bank Transfer |        |           | 0.00       |
| I | PayOut Amount        |        |           | 0.00       |
| ( | Collateral Value     |        |           | 0.00       |
| r | MF Collateral        |        |           | 0.00       |
| I | Realized Profit      |        |           | 0.00       |
| Т | Total Balance        |        |           | 0.00       |
| ı | Utilized             |        |           | 0.00       |
| , | Available Balance    |        |           | 0.00       |

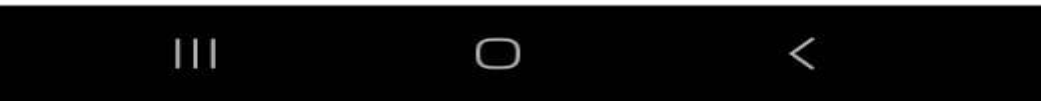

### Tap on Dashboard on Left side 3 lines

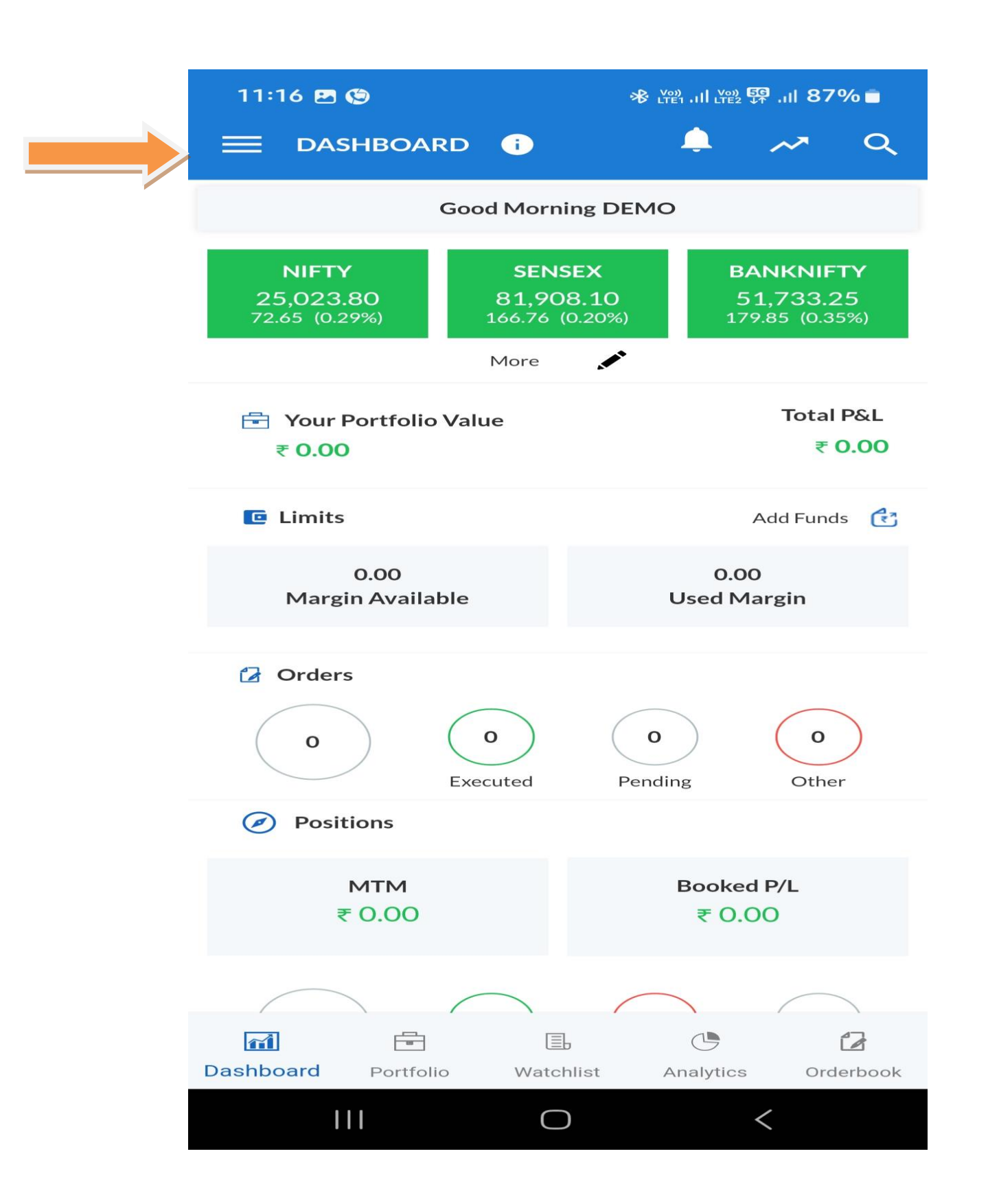

### Tap On Fund Transfer Option

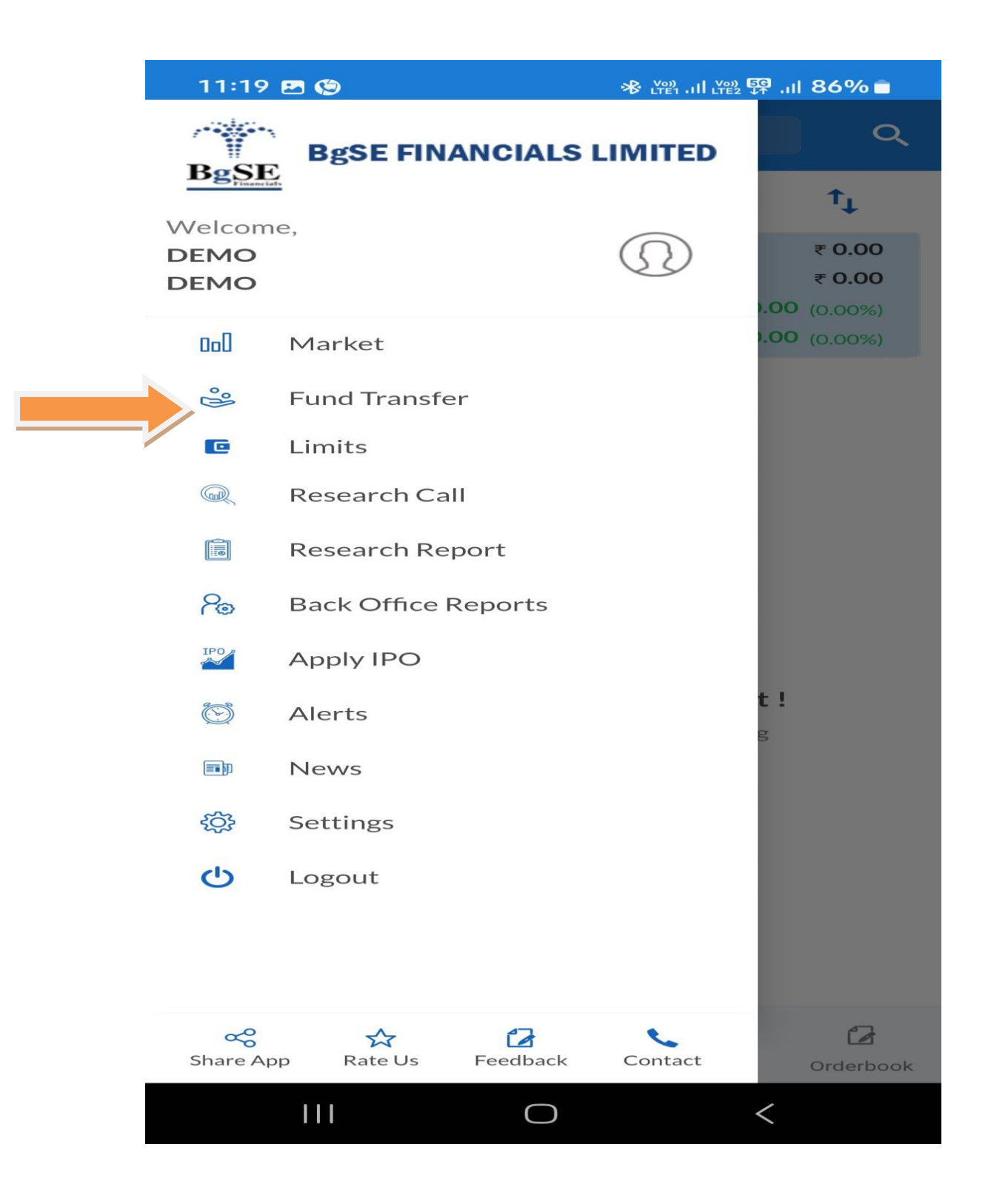

Tap On Withdraw Funds and enter the amount and Select the Payment method UPI or Net Banking

| 3:18 😔                     | पे 🗠 •                           | ℁ ଲ₊ււ։ ւս 🕼 ւս 79% ∎ |
|----------------------------|----------------------------------|-----------------------|
| ←                          | Add Funds                        | Withdraw Funds        |
| 1. How mu<br>₹ <u>5000</u> | ich would you like to add        | ?                     |
| 2. Select P                | Virtual Payment Adderes          | ss(VPA)               |
| 3. Select E<br>Segment     | ank Account & Segment<br>: ALL 🗢 |                       |
|                            | No Bank Ava                      | ilable                |

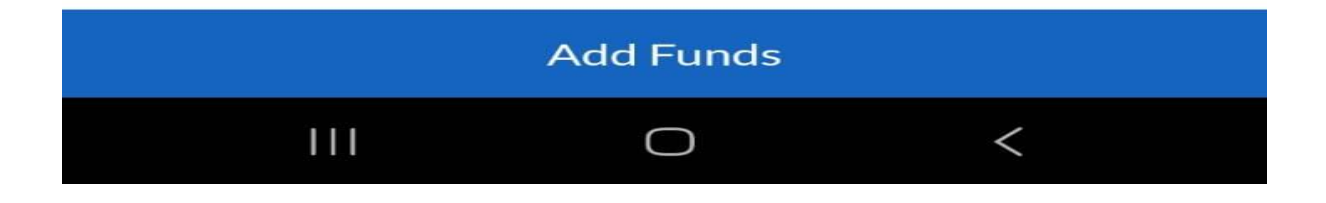

Tap On Withdraw Funds and enter the amount and Select the Payment method UPI or Net Banking

| 11:22 🖪                       | 9                         | ৰু ় দেশ না। দেশ দি না। 86% ∎ |
|-------------------------------|---------------------------|-------------------------------|
| ←                             | Add Funds                 | Withdraw Funds                |
| 1. How mu<br>₹ <u>5000</u>    | ich would you like to add | 1?                            |
| 2. Select P                   | ayment Method             | nking<br>ss(VPA)              |
| <b>3. Select B</b><br>Segment | ank Account & Segment     | :                             |
|                               | No Bank Ava               | ailable                       |

|     | Add Funds |   |  |
|-----|-----------|---|--|
| 111 | 0         | < |  |

### Tap on Dashboard on Left side 3 lines

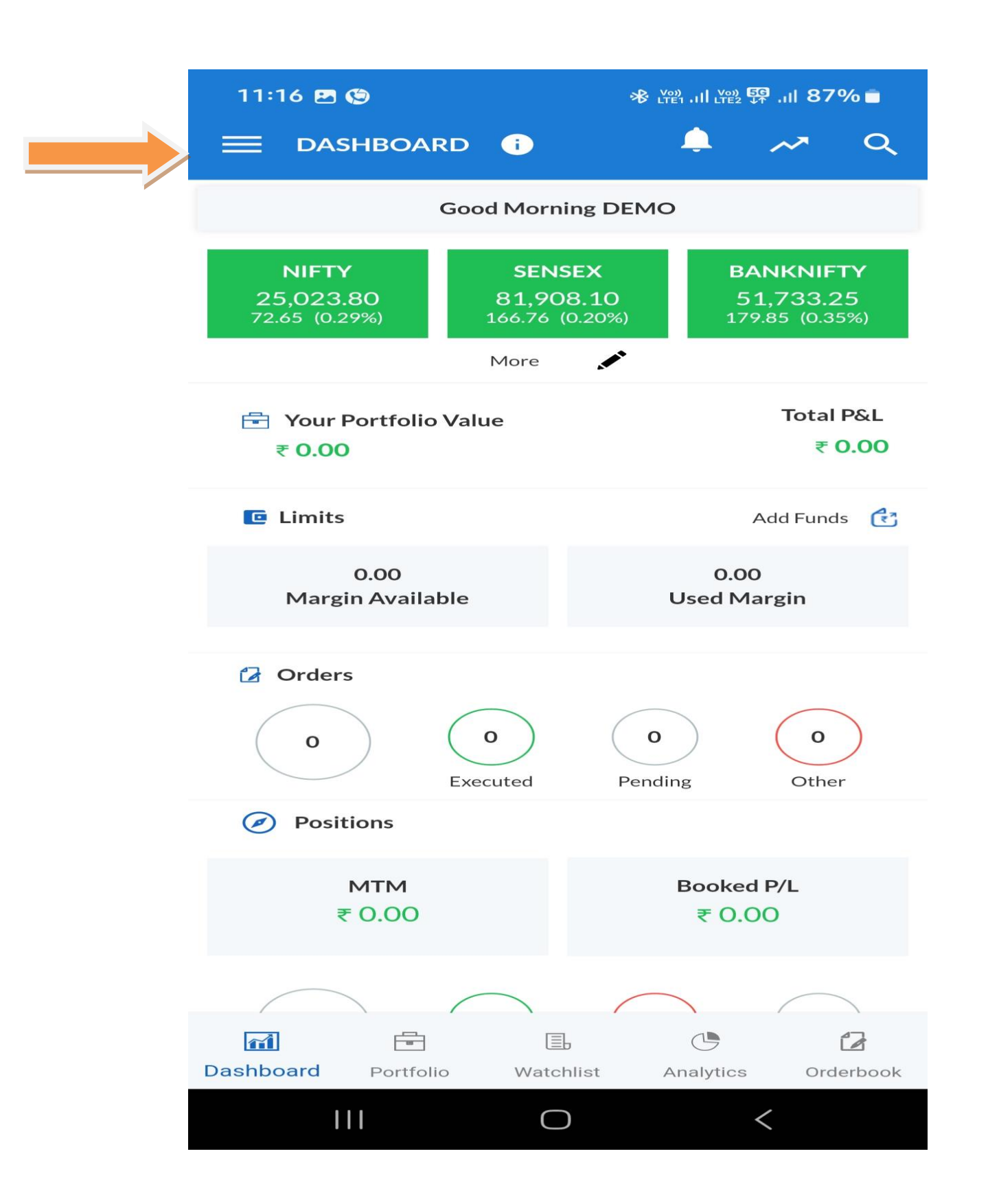

### Tap on Back Office Reports

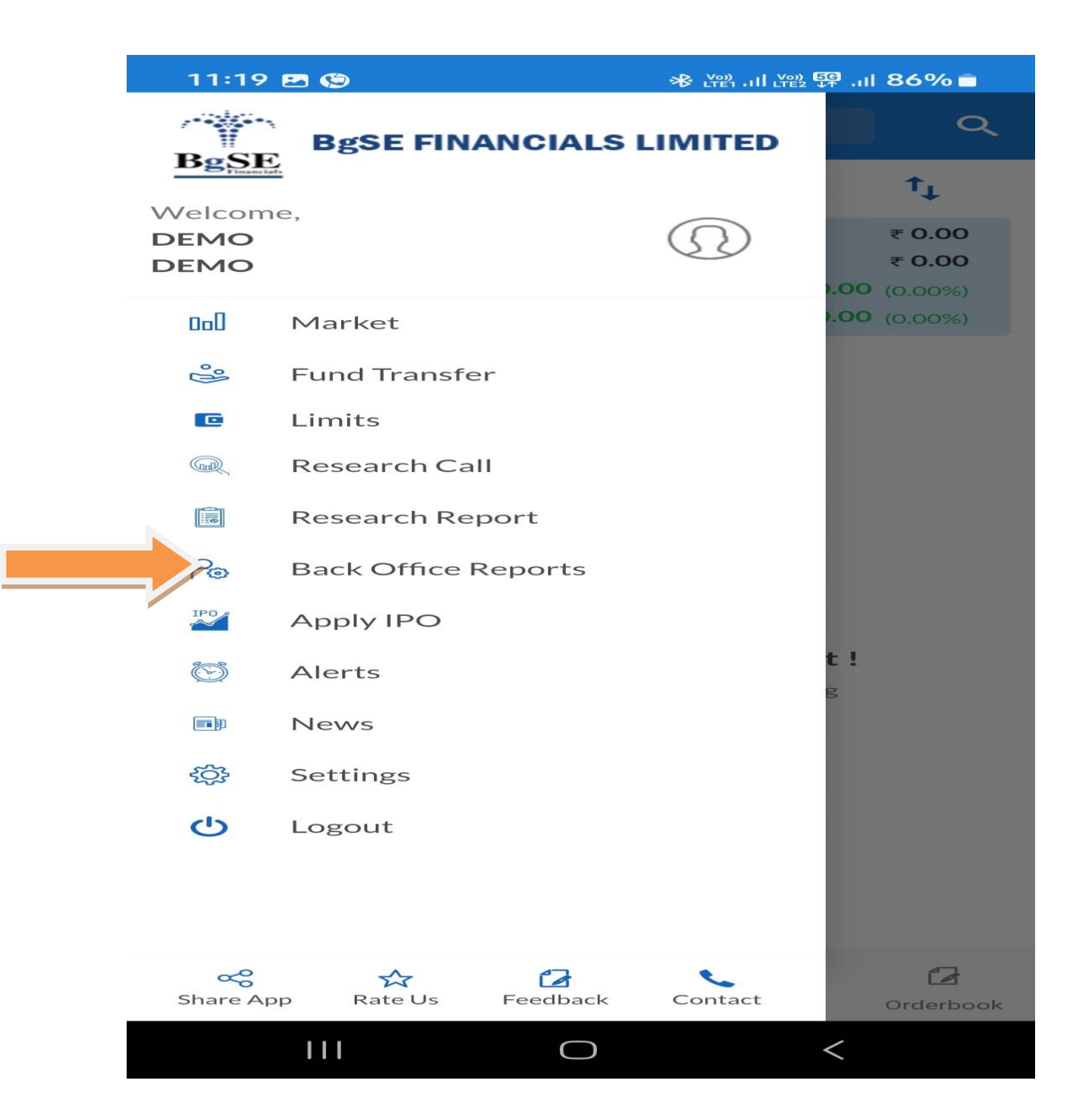

### Click on the Required Option

| 6:27 🕥 考 🖸          | S 😭 🥃 • 🚳 Yen *491                      |        |
|---------------------|-----------------------------------------|--------|
| ←                   | Back Office                             |        |
| SUHAS<br>Welcome to | INI - MSLE0828<br>SPARC (Version 5.0.5) | Logout |
| Home                | Portfolio                               |        |
| DP                  | Reports                                 |        |
| Funds               | Profile                                 | ¢      |
| Referrals           | Circulars                               |        |
| External Entry      |                                         |        |
| Dashboard           |                                         |        |
| As on date          |                                         |        |
| 01/08/2024          |                                         |        |
|                     |                                         |        |
| Ledger Balance      |                                         | 0.33   |
| Margin Blocked      |                                         | 0.00   |
| Cash Balance        |                                         | 0.33   |
|                     |                                         |        |
| Option(Rcvble :     | Pyble : )                               | 0.00   |
| DP Holding Valu     | e                                       | 0.00   |
| Margin Stock Va     | lue - CashEq (After VaR : )             | 0.00   |
| Margin Stock Va     | lue - Non Cash (After VaR : )           | 0.00   |

# Tap on Apply IPO Option and it will show the IPO List

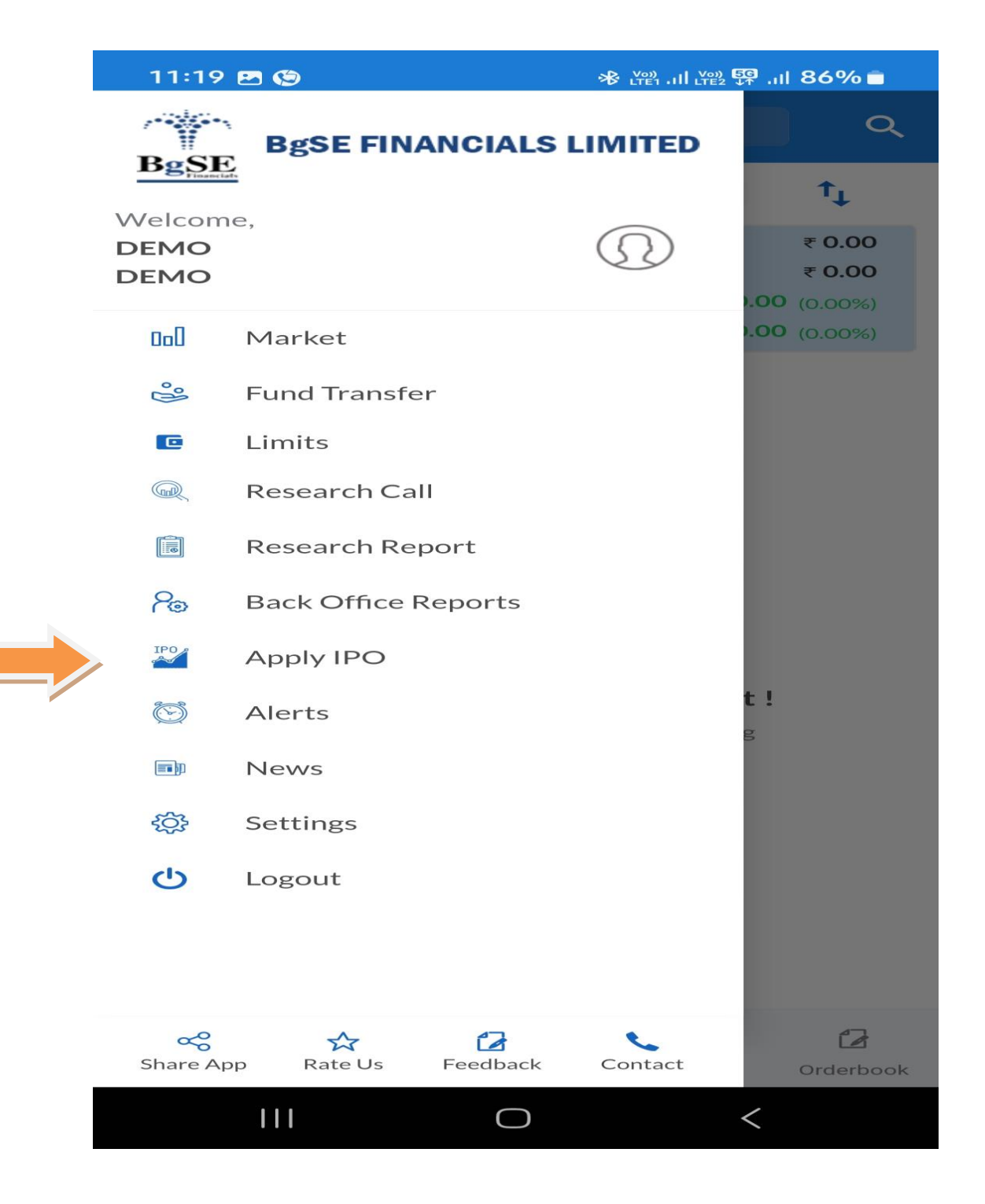

### Tap on Apply IPO Option after it will show the IPO List

| 11:31 🕲                                                          |                                       | 🕸 🖓                                  |
|------------------------------------------------------------------|---------------------------------------|--------------------------------------|
| <del>&lt;</del>                                                  | Apply IPO                             |                                      |
| IPO Listing IPO                                                  | Orderbook                             |                                      |
| Scrip Name<br>Status<br>Issue Type                               | Price Band<br>Size<br>Face Val        | Close Dat<br>Lot Siz<br>Start Dat    |
| Nandani Creation<br>Limited<br>Closed<br>Book Building           | <b>30.0-30.0</b><br>5327656<br>10.0   | <b>26-07-202</b><br>12-07-202        |
| Ajooni Biotech Limited<br>Closed<br>Book Building                | 5.0-5.0<br>87613721<br>2.0            | 31-05-202<br>21-05-202               |
| Kronox Lab Sciences<br>Limited<br>Closed<br>Book Building        | <b>129.0-136.0</b><br>9570000<br>10.0 | <b>05-06-202</b><br>11<br>03-06-202  |
| Aprameya Engineering<br>Limited<br>Closed<br>Book Building       | 56.0-58.0<br>3606000<br>10.0          | <b>29-07-202</b><br>200<br>25-07-202 |
| Mangalam Global<br>Enterprise Limited<br>Closed<br>Book Building | <b>20.0-20.0</b><br>20600000<br>2.0   | <b>12-06-202</b><br>03-06-202        |

# Tap on Listed IPO name and Apply Now Option

| 2:15 💩 🕲                                                 | * <del>.</del> .                                  | 바람네 S2네 82% 💼                           |
|----------------------------------------------------------|---------------------------------------------------|-----------------------------------------|
| ÷                                                        | Apply IPO                                         |                                         |
| PO Listing IPO C                                         | Irderbook                                         |                                         |
| Scrip Name<br>Status<br>Issue Type                       | Price Band<br>Size<br>Face Val                    | Close Date<br>Lot Size<br>Start Date    |
| Rajputana Industries<br>Limited<br>Open<br>Book Building | <b>36.0-38.0</b><br>6285000<br>10.0               | 01-08-2024<br>3000<br>30-07-2024        |
| RNFI Services Limited<br>Closed<br>Book Building         | <b>Apply Now</b><br>98.0-105.0<br>4836000<br>10.0 | <b>24-07-2024</b><br>1200<br>22-07-2024 |
| Sanstar Limited<br>Closed<br>Book Building               | <b>90.0-95.0</b><br>37590000<br>2.0               | <b>23-07-2024</b><br>150<br>19-07-2024  |
| SAR Televenture<br>Limited<br>Closed<br>Book Building    | <b>200.0-210.0</b><br>5362725<br>2.0              | <b>24-07-2024</b><br>500<br>22-07-2024  |
| S A Tech Software India<br>Limited<br>Closed             | 56.0-59.0<br>2818000                              | <b>30-07-2024</b><br>2000               |
| Book Building                                            | 10.0                                              | 26-07-2024                              |

## Select the Any one Check Box and enter the No. Of Quantity and after that Enter UPI ID

| 3:49 🕲 🕰                                         | ծ 🖘 ۲֎ ով ۲֎ ով 97%           |
|--------------------------------------------------|-------------------------------|
|                                                  | ORDER ENTRY                   |
| Category :                                       |                               |
| Discount : RS. null per sha                      | are                           |
| BID 1                                            |                               |
| No. of Quantity                                  | Price                         |
| 13000                                            | 38.0                          |
| 1 Lot: 3000 Share                                | Cut Off Price                 |
| BID 2                                            |                               |
| No. of Quantity                                  | Price                         |
|                                                  | 38.0                          |
| 1 Lot: 3000 Share<br>Please Enter Lot Quantity ! | Cut Off Price                 |
| BID 3                                            |                               |
| No. of Quantity                                  | Price                         |
|                                                  | 38.0                          |
| 1 Lot: 3000 Share<br>Please Enter Lot Quantity ! | Cut Off Price                 |
| UPIID                                            |                               |
| @                                                |                               |
| Invalid UPI id !                                 |                               |
| Highest Order Value 0.                           | 00                            |
| I have read an conditions.                       | d agreed the <u>terms and</u> |
| BUY Rajputan                                     |                               |
|                                                  |                               |

### Tap on IPO Order book for Order Status

| 2:16 🖪 🗠 🔇  | ●             |
|-------------|---------------|
| ÷           | Apply IPO     |
| IPO Listing | IPO Orderbook |

No data at this moment...

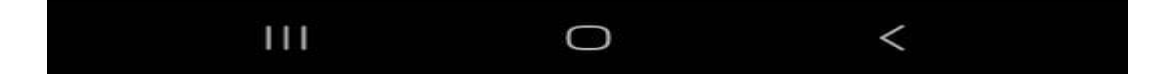

### Tap on Dashboard on Left side 3 lines

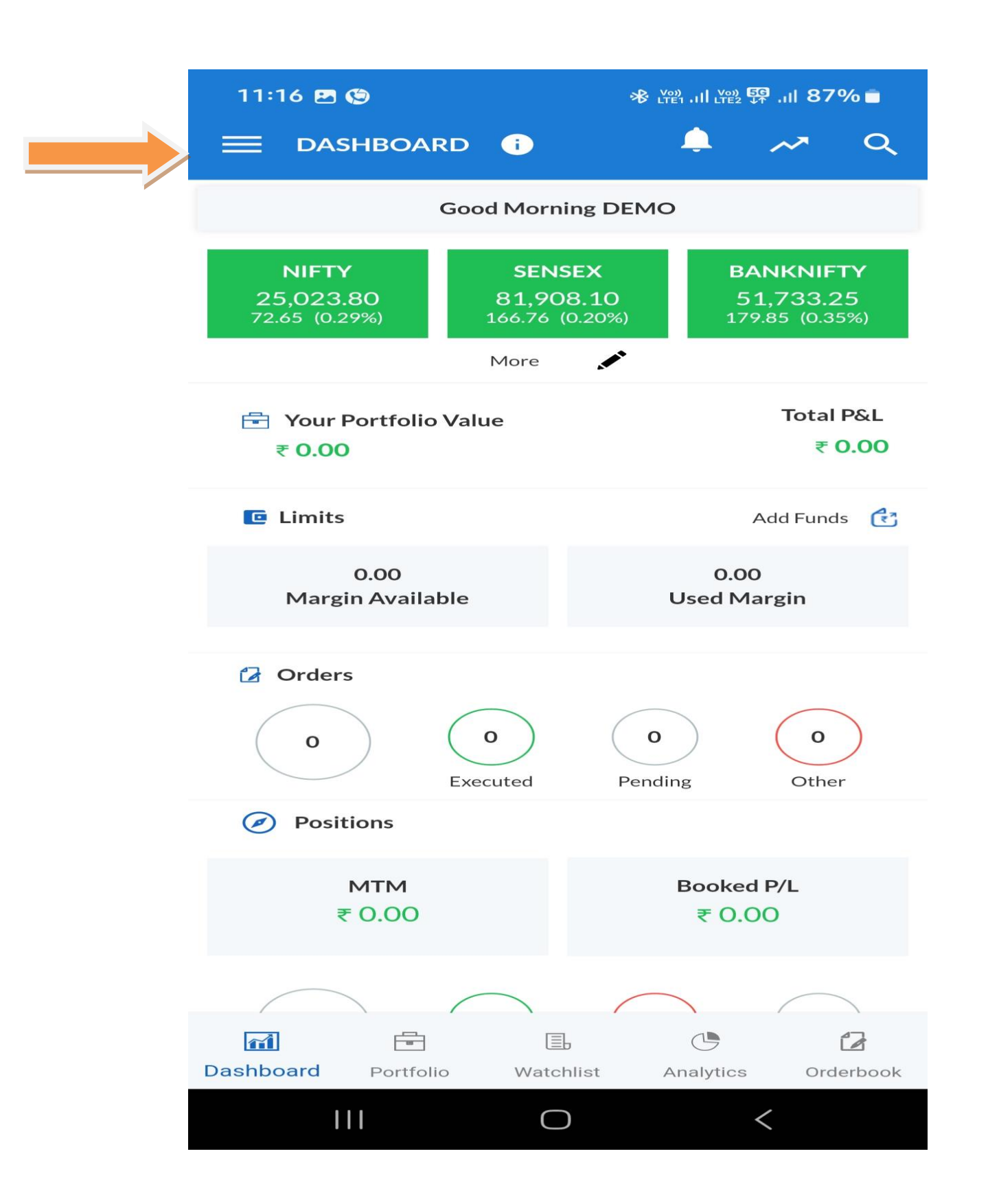

### Tap on Settings for change password

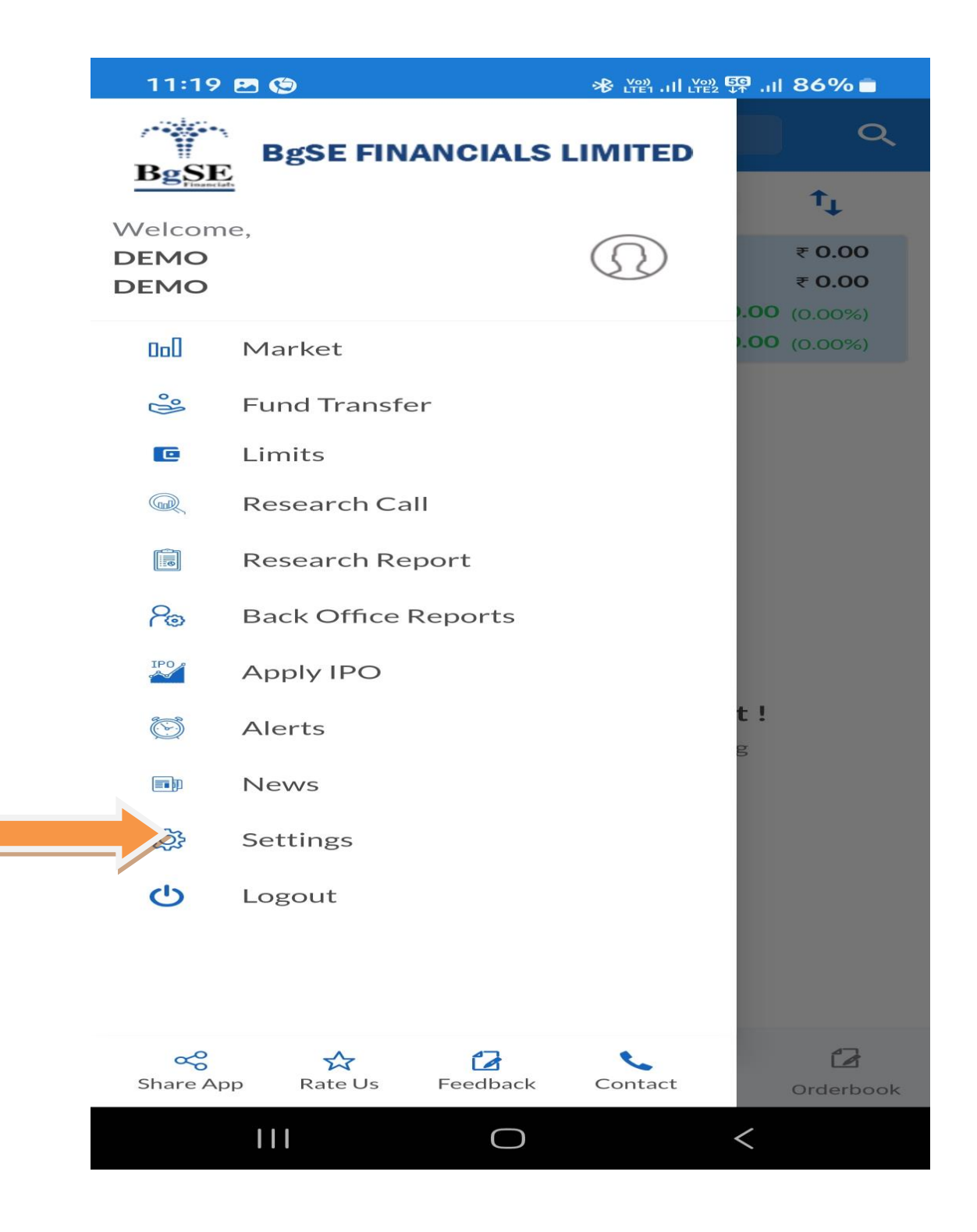

|  | 11:35 🕥 🖪 🌘   |          | ※ 译앱 .네 译할 💱 .네 84% 🗖 |
|--|---------------|----------|-----------------------|
|  | ÷             | Settings |                       |
|  | Change Passwo | rd       | Links                 |
|  | Night Theme   |          |                       |
|  | Preference    |          |                       |
|  | Profile       |          |                       |
|  | Version       |          | 1.0.1                 |

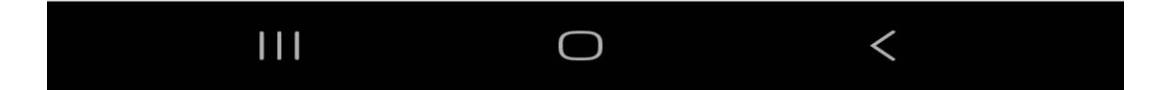